# **Removing Event Relationships**

#### Security Note

In order to create and edit events as a group, you'll need to enable the following setting in <u>Series25 Group</u> Administration:

Basic: 2.1 Manage Event Relationships and Binding.

Additionally, remember that even though they're in a group, related and bound events are still separate objects with their own object security. Make sure you have appropriate <u>permissions</u> to view and edit them, the same as you would any other event.

## To Remove Events From a Related Event Set and Cancel Relationships

## 1. Access the Manage Related Events Window

With one of the events open in the details view on the Events tab, select **Manage Related Events** from the **More Actions** menu.

|        | C<br>Edit Event                                               | (<br>Copy | ·<br>·<br>·<br>Event | Events        | ≪<br>Manage<br>Bindings | Create Tas | k Print Report | ⊡<br>Email Event | ा।<br>Delete Event | Create Event | ⊖<br>Edit<br>Ownership | ⊘<br>Subscribe | ∧ Collapse |  |  |
|--------|---------------------------------------------------------------|-----------|----------------------|---------------|-------------------------|------------|----------------|------------------|--------------------|--------------|------------------------|----------------|------------|--|--|
| Manage | Manage Related Events X                                       |           |                      |               |                         |            |                |                  |                    |              |                        |                |            |  |  |
| F      | Resume Advice Seminar (2025-AAHPBP) is in a related event set |           |                      |               |                         |            |                |                  |                    |              |                        |                |            |  |  |
|        | Add Events to Set                                             |           |                      |               |                         |            |                |                  |                    |              |                        |                |            |  |  |
|        | Remove Events from Set                                        |           |                      |               |                         |            |                |                  |                    |              |                        |                |            |  |  |
|        | Name                                                          | $\sim$    | Title                | -             | Reference               | - T        | уре            | – Start Dat      | :e –               | Start Time   | State                  | e .            | -          |  |  |
|        | Career Fair                                                   |           | Career F             | Fair          | 2025-AAHPE              | IN F       | air            | Fri Mar 0        | 7 2025             | 12:00 pm     | Conf                   | irmed          |            |  |  |
|        | Resume Advice<br>Seminar                                      |           | Resume<br>Semina     | e Advice<br>r | 2025-AAHPE              | iP F       | air            | Fri Mar O        | 7 2025             | 4:00 pm      | Conf                   | irmed          |            |  |  |
|        |                                                               |           |                      |               |                         |            |                |                  |                    |              |                        |                |            |  |  |
|        | Image: Related Events section in the More Actions menu.       |           |                      |               |                         |            |                |                  |                    |              |                        |                |            |  |  |

#### OR

Select Manage Relationships in the More Event Options immediately after saving a new or edited event

## 2. Use the Remove Events from Set Button

In the **Manage Related Events** window, the title informs you if this event is in a related event set. To remove events (and remove relationships), use the **Remove Events from Set** button.

| e Related Events<br>Resume Advice Sen | ninar (2025-AAHP         | <b>BP)</b> is in a related e | event | set                   |                   |              |           |
|---------------------------------------|--------------------------|------------------------------|-------|-----------------------|-------------------|--------------|-----------|
|                                       | -                        | -                            |       | Add Events to Set     |                   |              |           |
|                                       |                          |                              |       | Remove Events from Se | et                |              |           |
| Name ~                                | Title .                  | - Reference                  | -     | Туре –                | Start Date –      | Start Time   | State –   |
| Career Fair                           | Career Fair              | 2025-AAHPBN                  |       | Fair                  | Fri Mar 07 2025   | 12:00 pm     | Confirmed |
| Resume Advice<br>Seminar              | Resume Advice<br>Seminar | 2025-AAHPBP                  |       | Fair                  | Fri Mar 07 2025   | 4:00 pm      | Confirmed |
|                                       |                          |                              |       |                       |                   |              |           |
|                                       | Image: Re                | emove Events fro             | om S  | Set button on the     | Manage Related Ev | ents screen. |           |

## 3. Select the Events You Want to Remove

Check the box next to the event(s) you want to remove from the related set, then use the Remove Selected button.

A refreshed list of all the remaining events in the set displays, or if there are no other related events, the subtitle informs you that this event is not in a related event set

## 4. Close the Manage Related Events Window

Close the window, or click the Remove Events from Set button to remove additional events.

#### Note: Bound Events

( i

Another type of relationship -- between "bound" events that must have the same location assignment(s); for example, cross-listed or combined sections -- is also displayed in event details. To learn more, see **Creating Event Bindings**.